| 分類                                                                                                    | WinCE PAC 系統和應用常見問題                                 |                                               |                 |               |       | 7-002-00 |  |  |
|----------------------------------------------------------------------------------------------------|-----------------------------------------------------|-----------------------------------------------|-----------------|---------------|-------|----------|--|--|
| 作者                                                                                                    | Tunglu-Yu 別                                         | 版本 1.0.1 日期 2013/5/16                         |                 |               |       | 1/3      |  |  |
|                                                                                                    |                                                     |                                               |                 |               |       |          |  |  |
| 如何修止蛍春無法止常顯不的問題                                                                                                    |                                                     |                                               |                 |               |       |          |  |  |
| 應用於:                                                                                                    |                                                     | 佐世名                                           | 从汇十             | Min BAC Minut |       | 下 十      |  |  |
| 十日<br>WP-8x3                                                                                                    | x                                                   | 作業系統版本 WINPAC/VIEWPAC Utility 版本<br>所有版本 所有版本 |                 |               | 版本    |          |  |  |
| WP-8x4x                                                                                                    |                                                     | V1.6.1.1 以後的版本                                |                 | V2.0.2.7以後的版本 |       |          |  |  |
| WP-500                                                                                                    | 0                                                   | V1.1.0.0 以後的版本                                |                 | V2.0.2.7以後的版本 |       |          |  |  |
| 對於某些螢幕,<br>有的問題:<br>1。水波紋<br>2。無法顯示畫面<br>3。屏幕無法正常<br>如果您遇到任何<br>步驟1:按顯示:                                                                                                    | 可能不支援 Winf<br>氧<br>常顯示。(畫面避<br>問題,請執行下3<br>器上的自動調整錄 | PAC 的預設暴<br>動大或過小)<br>列步驟來解決<br>建。            | ∰示模式,所」<br>■問題。 | 以你可能會遇到       | 下面描述的 | 的任一或是所   |  |  |
| 步驟 2:如果按下自動調整鍵,無法解決這個問題,利用 WinPAC Utility 改變顯示頻率。                                                                                                    |                                                     |                                               |                 |               |       |          |  |  |
| 悲歌3:執行桌面上的WinPAC_utility ,點擊 "system setting"頁面。<br>WinPAC Utility [2:0:2:7]<br>File Help Configuration<br>Fritemet<br>Explorer<br>WinPAC Utility [2:0:2:7]<br>File Help Configuration<br>File Help Configuration<br>WinPAC Utility [2:0:2:7]<br>File Help Configuration<br>WinPAC Utility [2:0:2:7]<br>File Help Configuration<br>WinPAC Utility [2:0:2:7]<br>File Help Configuration<br>WinPAC Utility [2:0:2:7]<br>File Help Configuration<br>WinPAC Utility [2:0:2:7]<br>File Help Configuration<br>WinPAC Utility [2:0:2:7]<br>File Help Configuration<br>File Help Configuration<br>File Help Config |                                                     |                                               |                 |               |       |          |  |  |
|                                                                                                    |                                                     |                                               |                 |               |       |          |  |  |
| ICP DAS Co., Ltd. Technical Document                                                                                                    |                                                     |                                               |                 |               |       |          |  |  |

| 分類                                                                                                   | WinCE PAC 🗦                                                                        | 系統和應                              | 用常見問題                                   |                                 |                                | 編號                     | 7-002-00       |
|----------------------------------------------------------------------------------------------------|------------------------------------------------------------------------------------|-----------------------------------|-----------------------------------------|---------------------------------|--------------------------------|------------------------|----------------|
| 作者                                                                                                   | Tunglu-Yu                                                                          | 版本                                | 1.0.1                                   | 日期                              | 2013/5/16                      | 頁碼                     | 2/3            |
| 步驟 4:從下拉<br>WinPAC Utility [2<br>File Help Con<br>System Settings                                    | 式選單中,選打<br>10.2.7]<br>figuration<br>Ethernet Settings                              | 睪所需的<br>Network<br>₩el            | 頻率。<br>Settings   Syst                  | em Informat                     | ion   Auto Execu<br>AC Utility | rtic                   |                |
|                                                                                                    | WinPAC                                                                             | E                                 | Display Resolut<br>Freque               | ion: 800 (                      | 500 V                          | <b>\</b>               |                |
| Battery1: OK                                                                                         | al Control Production System                                                       | Task B                            | ar Settings: [                          | 55.8<br>56.6<br>60<br>Aut 56.8  | Dn To                          | )                      |                |
| Battery2: OK                                                                                         |                                                                                    |                                   | F                                       | 51.9                            | · · · /                        |                        |                |
| 步驟 5: 點擊"Se<br>Welcome to u<br>This tool will help y<br>Display Resolu                               | etting"按鈕<br>Ise WinPAC (<br>you to set WinPAC<br>Ition:  800 * 600<br>ency:  55.6 | Utility<br>C - 8000.              |                                         |                                 |                                |                        |                |
| 步驟 6: 點擊 Fi<br>WinPAC Utilit<br>Fi Help<br>Save<br>Save and Re<br>Reboot With<br>Restore Def<br>Exit | ty [2.0.2.7]<br>Configuration<br>eboot<br>hout save<br>ault Settings               | tings Net                         | wc<br>W<br>Th                           |                                 |                                |                        |                |
| 步驟 7: 如果新的                                                                                           | 的顯示平率仍然                                                                            | ;有問題                              | ,請回到步駒                                  | 聚3,嘗試                           | 其他顯示頻率                         | 這到顯示正                  | 常              |
| 注意:<br>有些螢幕<br>WinPAC<br>更多詳情<br>"w2-001_                                                            | 可能不支持某<br>上的 VCEP (<br>,有關如何使用<br>如何使用 VCE                                         | 些頻率。<br>遠程桌面<br>刊 VCEP<br>P 與 Wil | 在調整顯示。<br>面連接),方<br>,請參閱文<br>nPAC 或 Vie | 頻率解決問<br>「便在螢幕<br>件:<br>wPAC 建二 | 題前,建議開<br>無法顯示時,<br>立遠端桌面連     | 用戶先設定<br>操作 WinP<br>線" | 自動執行<br>AC。欲了解 |
|                                                                                                    |                                                                                    | ICP DAS                           | Co., Ltd. Te                            | chnical Do                      | cument                         |                        |                |

| 分類           | WinCE PAC 系統和應用常見問題 |        |       |    |           |    | 7-002-00 |
|--------------|---------------------|--------|-------|----|-----------|----|----------|
| 作者           | Tunglu-Yu           | 版本     | 1.0.1 | 日期 | 2013/5/16 | 頁碼 | 3/3      |
| Revision His | story<br>Date       | Descri | ption |    |           |    |          |
| 1.0.1        | 2013/05/16          | 首次發行   | 首次發行  |    |           |    |          |
|              |                     |        |       |    |           |    |          |